### 步驟1. 電話約裝

Seednet 為您送出中華電信 ADSL 電路申請後約 5~7 日內,中華電信人員將主動以電話跟您約定方便到府安裝的時間。您也可用市內電話撥 123,查詢進度並約定裝機時間。

### 步驟 2. 裝機前的準備及設定

在到府裝機之前,請先確認及設定家中電腦設備:

✔確認電腦已安裝好網路卡

✓參閱『撥號連線設定(PPPoE)』說明設定上網連線程式,若作業系統非Win XP或Vista 者請安裝Seednet附贈光碟內的宽頻連線上網程式。

### 步驟3. 到府裝機施工

中華電信人員按約定日期到府施工,裝機時請確認: ✓安裝數據機(ATUR) ✓開啟已設定於桌面之PPPoE連線程式,成功連線 ✓開啟IE可連結至Seednet首頁 <u>http://www.seed.net.tw</u> ✓確認上述事項後再於竣工單上簽名

### 步驟4. 啟用計費

中華電信到府裝機完成後,由您成功連上網路當日開始自動啟用計費,毋須再另行上網進行 啟用程序。

## 【撥號連線(PPPoE)設定 作業系統為Win XP】

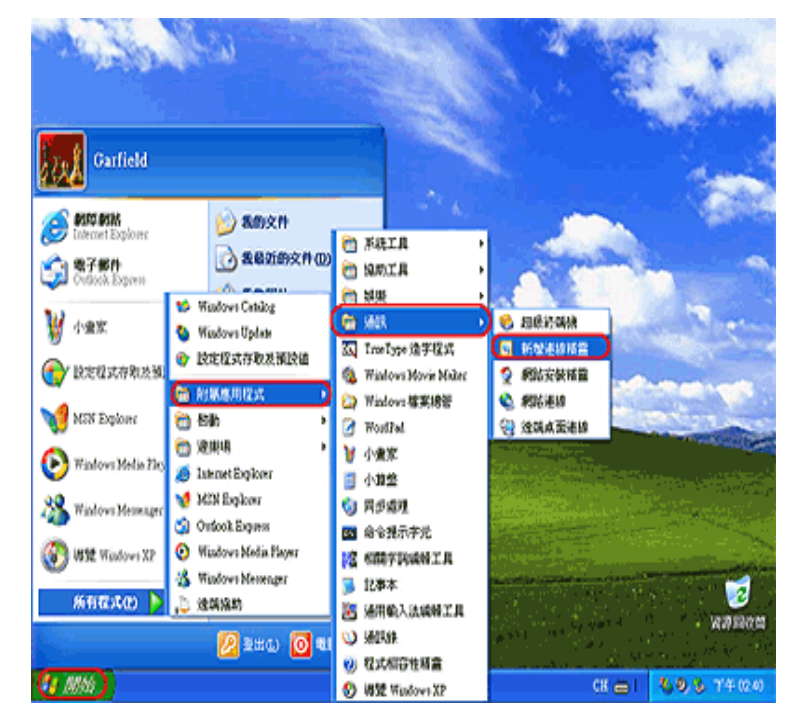

步驟1. 點選開始→所有程式→附屬應用程式→通訊→新增連線精靈

步驟 2. 按下一步

| 新赠連線精靈 |                                                                                             |
|--------|---------------------------------------------------------------------------------------------|
|        | <b>歡迎使用新增連線精霊</b><br>這個緒靈幫助您:<br>• 連線到網際網路。<br>• 連線到一個私人網路,例如您工作地方的網路。<br>• 設定一個家用或小型辦公室網路。 |
|        | 諸按 [下一步] 繼讀。                                                                                |
|        | <上-步图 <b>下-步(1))</b> 取消                                                                     |
|        |                                                                                             |

步驟3. 選擇「連線到網際網路」 按下一步

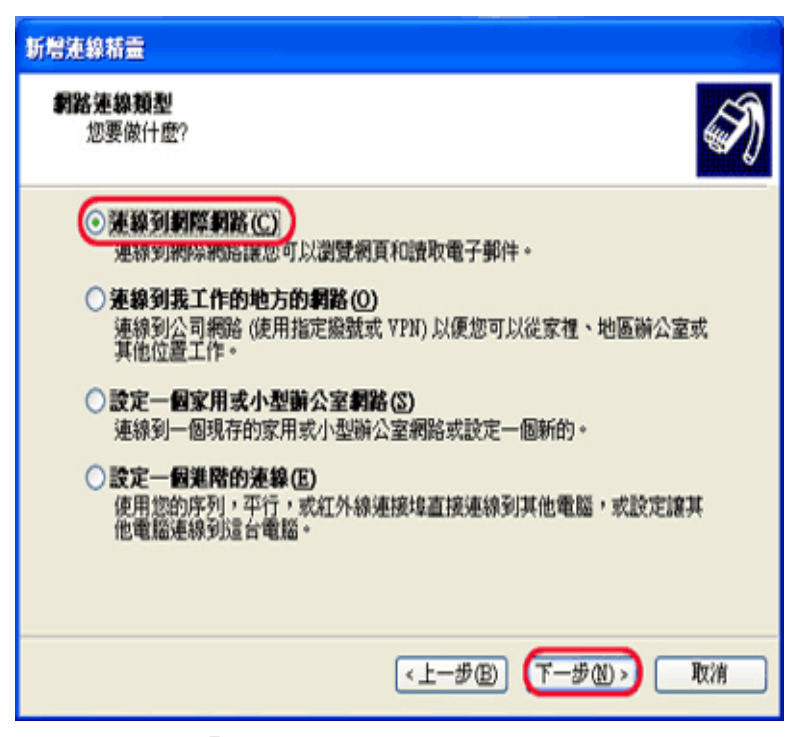

步驟4. 選擇「 手動設定我的連線」 按下一步

| 新赠連線精靈                                                                                                    |
|----------------------------------------------------------------------------------------------------|
| 準備好<br>精靈正在準備設定您的網際網路連線。                                                                                                    |
| 您想要如何連線到網際網路?<br>② 従網際網路服務提供者 (ISP) 诸軍中選取(L)<br>③ 手動設定我的連線(M)<br>您將需要帳戶名稱、密碼,及 ISP 的電話號碼,才能建立撥號連線。寬<br>頻帳戶則不需要電話號碼。<br>③ 使用我從 ISP 取得的 CD(C) |
| <上一步B) (下一步D) 取消                                                                                                    |

步驟 5. 選擇「使用需使用者名稱和密碼的寬頻連線來連線」按下一步

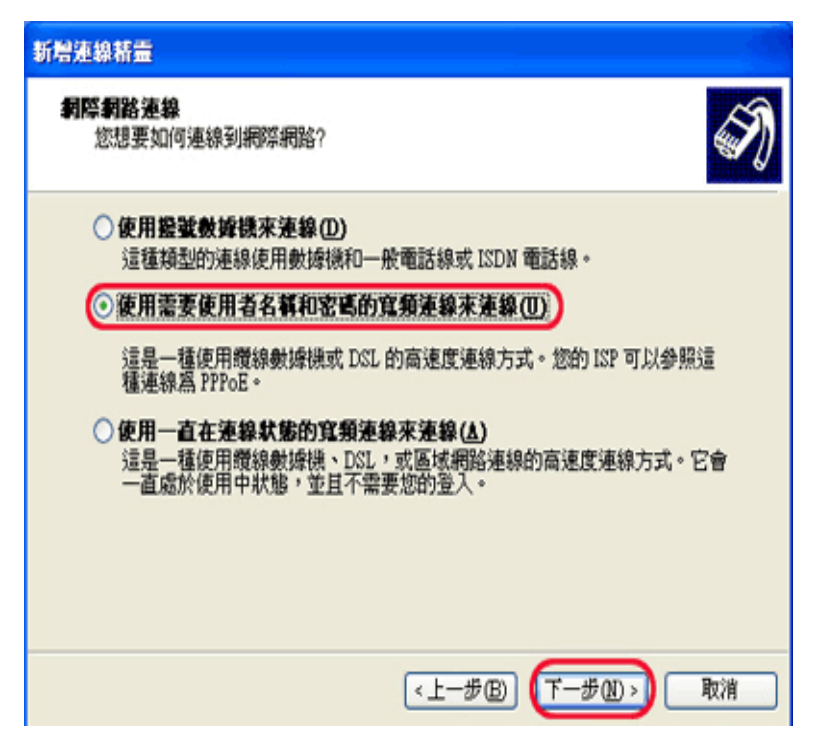

步驟 6. 輸入 ISP 名稱 Seednet 後按下一步。

| 新營連線精靈                                                                   |
|--------------------------------------------------------------------------|
| 連線名稱<br>提供您的網際網路連線的服務名稱為?                                                |
| 諸在下列方境中輸入您的 ISP 名稱。<br>ISP 名稱(A)<br>Seednet<br>您在這裡所輸入的名稱將做爲您正在建立的連線的名稱。 |
| <上一步® 下一步®> 取消                                                           |

步驟7.使用者名稱輸入用戶帳號,密碼輸入用戶密碼,按一步

| 新贈連線精靈                                                               |
|----------------------------------------------------------------------|
| <b>網際網路帳戶資訊</b><br>您將需要帳戶名稱及密碼,才能登入您的網際網路帳戶。                         |
| 請輸入 ISP 帳戶名稱及密碼,然後將這個資訊寫下,並存放在安全的地方。(如果您<br>忘記現有的帳戶名編或密碼,請連絡您的 ISP。) |
| 使用者名稱(U): TXXXXXXX                                                   |
| 密碼(P): ********                                                      |
| 確認密碼(C): *******                                                     |
| ✔ 任何人從這台電腦連線到網際網路時,都使用這個帳戶名稱和密碼(3)                                   |
| ▼將這個連線設為預設的網際網路連線(M)                                                 |
| ✓ 開暫這個連線的網際網路連線防火牆(I)                                                |
| <上一步(B) (下一步(D) ) 取消                                                 |

步驟8. 勾選「將這個連線的捷徑加到我的桌面上」後按完成。

| 新增連線精靈 |                          |
|--------|--------------------------|
| 53     | 完成新增連線精霊                 |
|        | 您已成功地完成了建立下列連線所需要的步驟。    |
|        | Seednet                  |
|        | 這個連線將儲存於 [網路連線] 資料夾中。    |
|        | ☑將這個連線的建徑加到我的桌面上◎)       |
|        | 要建立這個連線和關閉這個緒靈,諸按 [完成] 。 |
|        | <上一步 B) 完成 取消            |

您已設定完成,日後連續點兩下在桌面的連線捷徑後按連線,即可連線上網

# 【撥號連線(PPPoE)設定 作業系統為 Win Vista】

步驟1. 點選視窗左下角『開始』選擇『連線到』

| 88 45 49 m     |       |
|----------------|-------|
| ▶ 所有程式         | 說明及支援 |
|                | 預設程式  |
| 🔩 遠端桌面運線       | 控制台   |
| 🥡 記事本          | 連線到   |
| 🌆 問題報告及解決方案    | 網路    |
| 📑 Windows 資訊看板 | 電腦    |
| 📣 Windows 遺螭協助 | 最近的項目 |

步驟2. 點選『設定連線或網路』

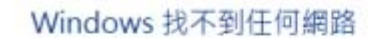

🤹 連線到網路

步驟3. 選擇『連線到網際網路』按下一步

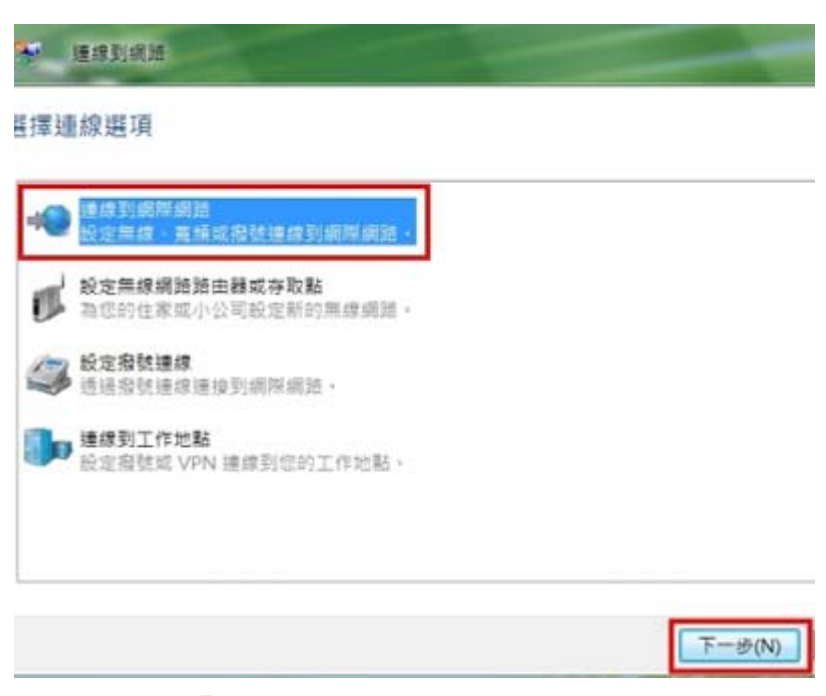

**步驟4.** 點選『寬頻 ( PPPoE ) 』

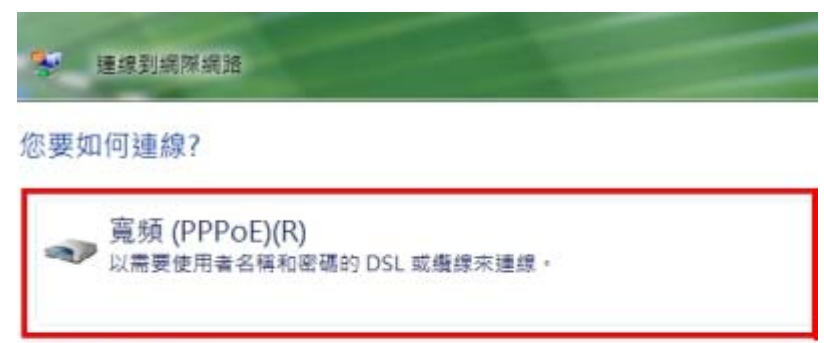

接號(D)
 使用撥號數據機或 ISDN 來連線。

協助我選擇

步驟5. 使用者名稱輸入用戶名稱,密碼輸入用戶密碼,勾選『記住這個密碼』,之後再按右 下角『連線』即會進行連線動作

| 用者名稱(U):           | T0000000                                         |               |
|--------------------|--------------------------------------------------|---------------|
| 碼(P):              | •••••                                            |               |
|                    | <ul> <li></li></ul>                              |               |
| 缭名稱(N):            | 竟頻運線                                             |               |
| 允許其他人使用<br>此選項可續任何 | 道個連線(A) 教行該動<br>適個連線(A) 投「繼續<br>擁有此電腦存取權的人使用此運線・ | 作將需要您的授權<br>」 |

步驟6..選擇『立即瀏覽網際網路』就會直接開啟 IE瀏覽器 [線到網際網路

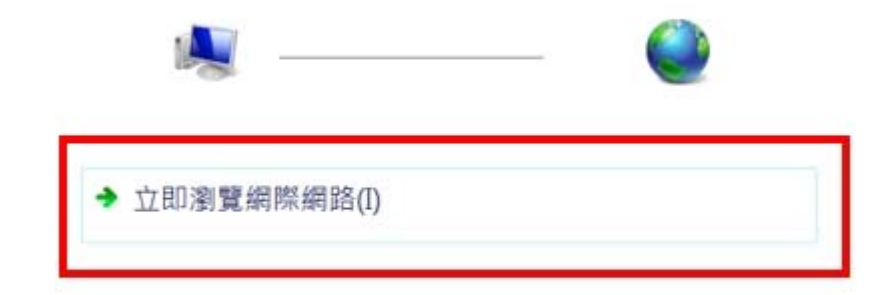

下次若要連線到網際網路,請依序按一下 [開始] 按鈕,[連線到] 和 您剛建立的連線, 首次使用各項客戶服務時,請輸入帳號卡中的用戶編號及預設用戶密碼

客戶服務首頁<u>http://service.seed.net.tw</u>

- 修改用戶密碼 <u>https://service.seed.net.tw/pw.shtml</u> 修改完成之後使用客戶服務功能時,請輸入用戶編號及您設定的新密碼。
- 線上繳款 <u>http://service.seed.net.tw/pay.shtml</u>
- 帳號帳單查詢 <u>https://service.seed.net.tw/ugry.shtml</u>
- 連線模式轉換 <u>https://service.seed.net.tw/cmode.shtml</u> 可轉換為免撥號"DHCP模式" 或"固定IP模式"
- 申請2G 免費E-mail信箱 <u>https://service.seed.net.tw/mail.shtml</u>

### 【注意事項】

 若您申請的專案包含Wagaly Talk複合式網路電話設備,待您的寬頻網路啟用後10個工作 天內, 依據宅配資料進行到府安裝 / 寄送。

#### 作業系統 Windows XP

- **錯誤代碼 691:「因為網域的使用者名稱或密碼不正確,造成存取被拒。」** 請於使用者名稱及密碼的欄位輸入通用帳號密碼:seednet,再試著連線看看,若還是 出現錯誤 691,則請來電客服中心作進一步檢測。
- 錯誤代碼 769:「無法連線到指定的目的地。」
   請按『開始』→『設定』→『控制台』→『網路連線』→ 將『區域連線』按右鍵選擇
   啟用,若區域連線無法正常啟用,可能是網路卡或其驅動程式異常,請自行檢測或重新
   安裝。

#### 作業系統 Windows VISTA

- 錯誤代碼 815:「因為遠端伺服器沒有回應,寬頻網路連線無法建立。這可能是這個連線 [服務名稱] 欄位的值不正確。請連絡您的網際網路服務提供者並詢問這個欄位正確的值,然後在 [連線內容] 中更新。」
   請重開數據機以及外接設備和電腦,等待數據機燈號穩定後再進行連線,若還是出現錯誤 678,則請來電客服中心作進一步檢測。
- **錯誤代碼 691:「無法存取,因為用於網域上的使用者名稱和(或)密碼不正確。」** 請於使用者名稱及密碼的欄位輸入通用帳號密碼: seednet,再試著連線看看,若還是 出現錯誤 691,則請來電客服中心作進一步檢測。
- 錯誤代碼 814:「找不到寬頻連線所需要的 Ethernet 連線。請在嘗試這個連線之前, 透過網路連線資料夾,安裝並啟用您電腦的 Ethernet 介面卡。」
   請按『開始』→『控制台』→『網路和共用中心』→『管理網路連線』將『區域連線』
   按右鍵選擇啟用,若區域連線無法正常啟用,可能是網路卡或其驅動程式異常,請自行 檢測或重新安裝。

您可嘗試重開數據機,若仍無法連線上網或數據機紅燈恆亮,請來電客服中心 449-5000